## Acesso no E-Cidadão

- Para se inscrever nos cursos da Oficina de Música, clique na opção "Olá, faça seu login", no canto superior direito da página.
- Você será direcionado para o site do E-Cidadão (<u>https://autenticacao-ecidadao.curitiba.pr.gov.br/</u>)
- Selecione a opção "Utilizar CPF"

| (Cicles and Cicles and | ladão                                          |
|----------------------------------------------------------------------------------------------------|------------------------------------------------|
| OFICINA DE<br>CURITIBA – POF                                                                                                    | MÚSICA DE<br>RTAL DO ALUNO                     |
| Entre ou C<br>Selecione uma das opçõ                                                                                                    | <b>adastre-se</b><br>es abaixo para prosseguir |
| Utilizar CPF                                                                                                    |                                                |
| Utilizar Certificado Digital                                                                                                    |                                                |
| Utilizar Certificado Digital en                                                                                                    | m Nuvem                                        |
| I'm a Foreigner                                                                                                    | Soy extranjero                                 |
| Je suis étranger                                                                                                    | Sou estrangeiro                                |
|                                                                                                    |                                                |

- Caso já tenha cadastro no E-Cidadão, basta digitar sua senha de acesso.
- Caso ainda não tenha cadastro no sistema, clique na opção "novo cadastro"

|                | (e) cidadão                   |
|----------------|-------------------------------|
| OFICI          | NA DE MÚSICA DE               |
| CONTINUE       | Identifique-se                |
| Digite se      | ∋u documento de identificação |
| Digite seu CPF |                               |
|                |                               |
| Novo Cadastro  | Voltar Próxima                |

- Alunos estrangeiros deverão clicar na opção "Sou Estrangeiro", selecionando o idioma para abertura do cadastro. Para alunos estrangeiros o cadastro deverá ser realizado com o número de telefone.
- Preencha os seus dados pessoais para realização do cadastro.
- Crie uma senha (composta por 8 a 12 caracteres, que devem ser letras e números.)
- Clique em Salvar
- Pronto! Você está dentro do sistema que integra os serviços de Curitiba
- Caso tenha esquecido a sua senha, clique em "recuperar senha", selecione o e-mail desejado e clique em "enviar e-mail". Você receberá um link para redefinir a sua senha.